# DTC P0A0F/238 ENGINE FAILED TO START

# **CIRCUIT DESCRIPTION**

The HV control ECU detects this DTC and effects fail-safe control if the engine or transaxle gear has seized up, or foreign objects have been caught in either of them.

| DTC No. | INF Code | DTC Detection Condition                                                                     | Trouble Area                                                                                                    |
|---------|----------|---------------------------------------------------------------------------------------------|----------------------------------------------------------------------------------------------------|
| P0A0F   | 238      | Engine does not start even though cranking it (transaxle input malfunction [engine system]) | <ul> <li>Engine assembly</li> <li>HV transaxle assembly (shaft or gear)</li> <li>Transmission input damper</li> <li>Wire harness or connector</li> <li>HV control ECU</li> </ul> |

# WIRING DIAGRAM

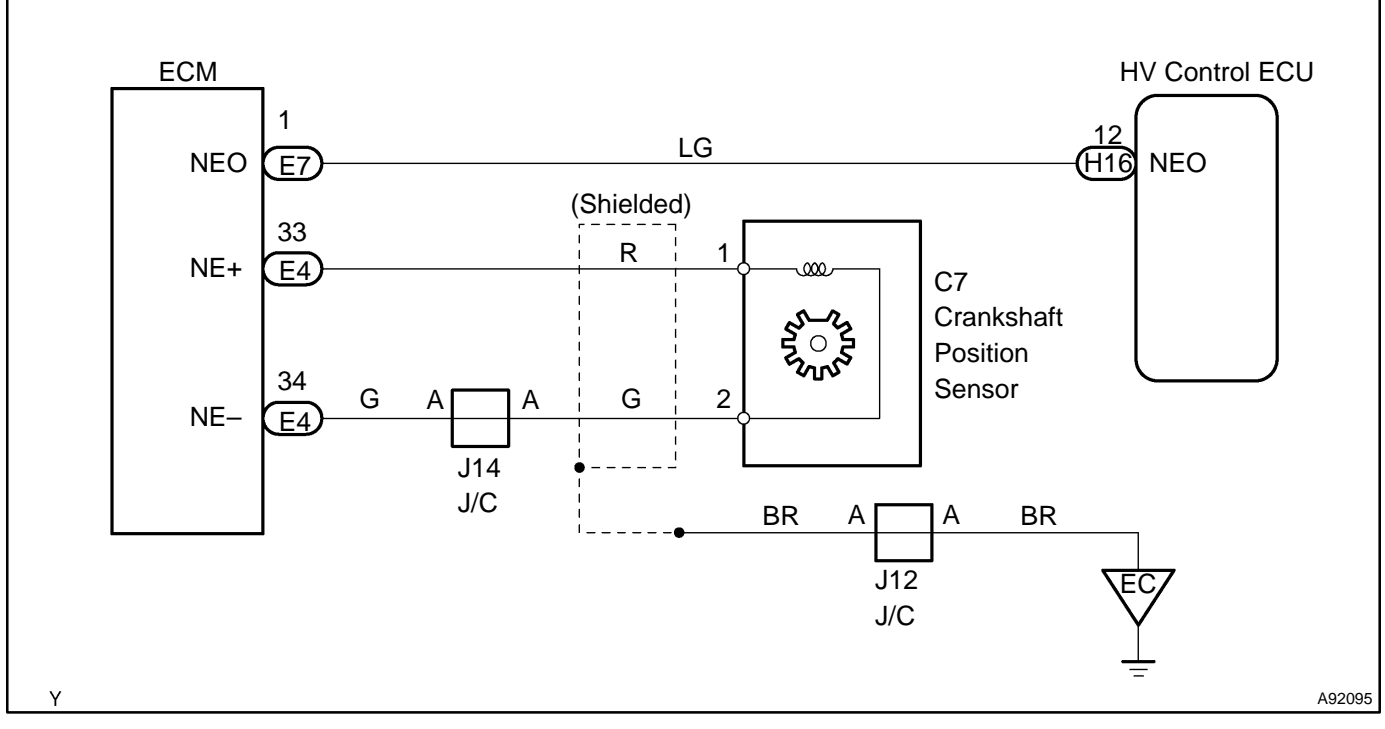

# **INSPECTION PROCEDURE**

# 1 READ OUTPUT DTC(ENGINE)

- (a) Connect the hand-held tester to the DLC3.
- (b) Turn the power switch ON (IG).
- (c) Turn the hand-held tester ON.
- (d) On the hand-held tester, enter the following menus: DIAGNOSIS / ENHANCED OBD II / ENGINE AND ECT / DTC INFO / TROUBLE CODES.
- (e) Read DTCs. Result: DTCs are output

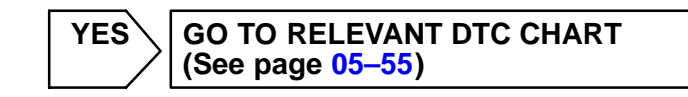

```
NO
```

# 2 CHECK CRANKSHAFT PULLEY REVOLUTION

- (a) Turn the power switch OFF.
- (b) Jack up the vehicle.
- (c) Manually turn the crankshaft pulley to check if the crankshaft rotates.
  - OK: The crankshaft rotates

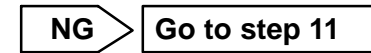

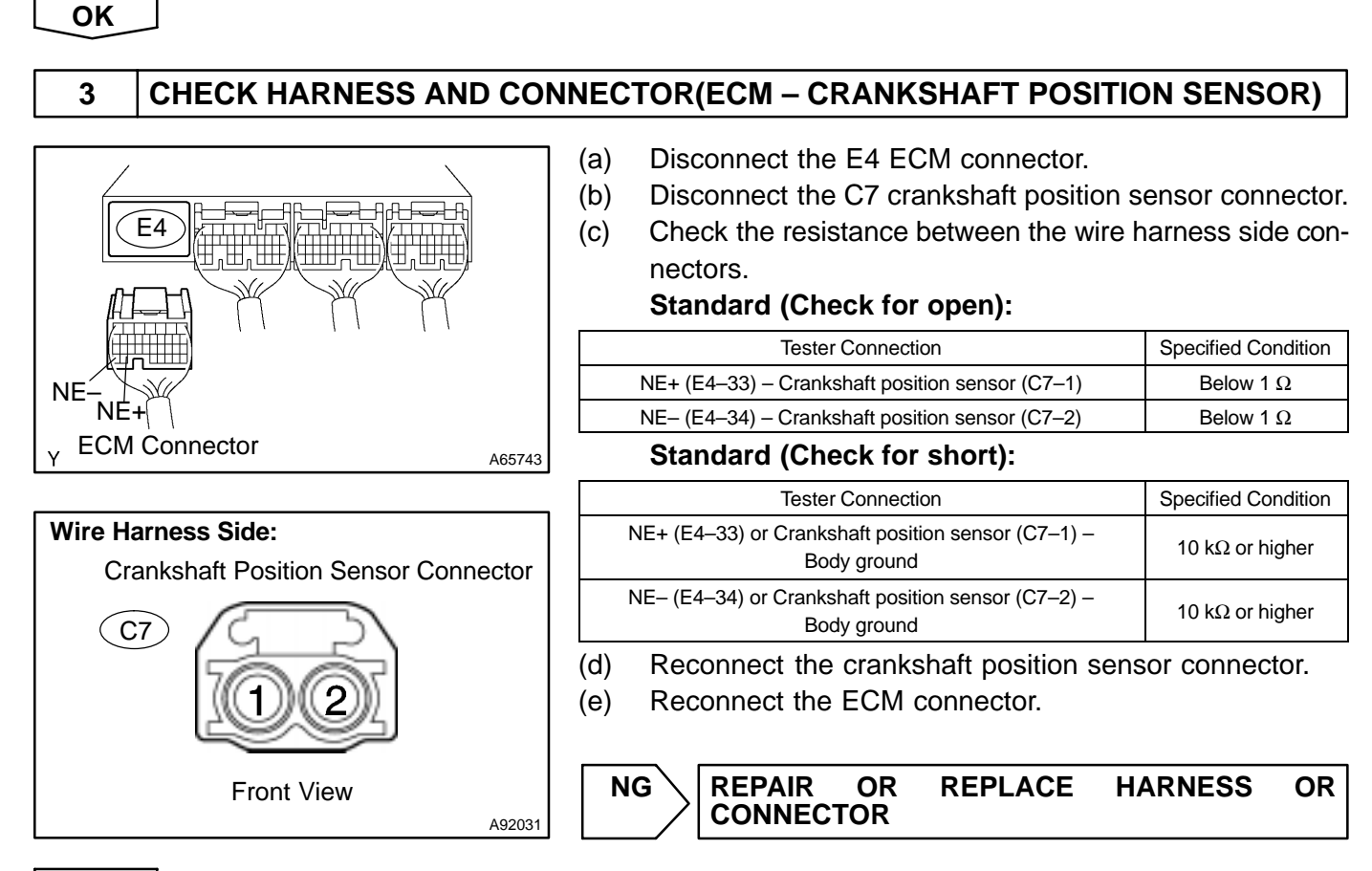

ΟΚ

# 4 CHECK HARNESS AND CONNECTOR(HYBRID VEHICLE CONTROL ECU – ECM)

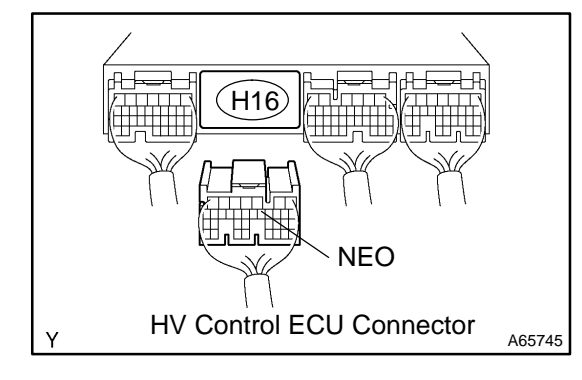

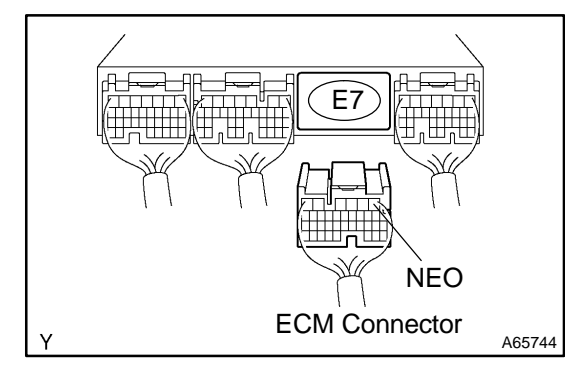

- (a) Disconnect the H16 HV control ECU connector.
- (b) Disconnect the E7 ECM connector.
- (c) Check the resistance between the wire harness side connectors.

#### Standard (Check for open):

| Tester Connection         | Specified Condition |
|---------------------------|---------------------|
| NEO (H16–12) – NEO (E7–1) | Below 1 Ω           |

#### Standard (Check for short):

| Tester Connection                       | Specified Condition     |
|-----------------------------------------|-------------------------|
| NEO (H16–12) or NEO (E7–1) –Body ground | 10 k $\Omega$ or higher |

- (d) Reconnect the ECM connector.
- (e) Reconnect the HV control ECU connector.

NG REPAIR OR REPLACE CONNECTOR

```
CE HARNESS
```

OR

#### OK

## 5 CHECK AND CLEAR DTC(HV ECU)

- (a) Connect the hand-held tester to the DLC3.
- (b) Turn the power switch ON (IG).
- (c) Turn the hand-held tester ON.
- (d) On the hand-held tester, enter the following menus: DIAGNOSIS / ENHANCED OBD II / HV ECU / DTC INFO / TROUBLE CODES.
- (e) Check and record the DTCs, the freeze frame data, and the information.
- (f) Clear the DTCs of HV ECU.

#### GO

## 6 CHECK READY LAMP ON

- (a) Connect the hand-held tester to the DLC3.
- (b) Turn the power switch ON (IG).
- (c) Turn the hand-held tester ON.
- (d) On the hand-held tester, enter the following menus: DIAGNOSIS / ENHANCED OBD II / HV ECU / DATA LIST.
- (e) Read the MG1 REV and ENGINE SPD values.
- (f) Turn the power switch ON (READY).

## OK: READY lamp turns ON

## HINT:

If the READY lamp does not turn ON, and the reading on the hand-held tester shows DTC P0A90 (INF 239) (HV transaxle input malfunction [shaft damaged]), or the MG1 turns but the engine does not crank, replace the hybrid vehicle transaxle assembly.

NG

REPLACE HYBRID VEHICLE TRANSAXLE ASSY (See page 22–11)

#### OK

#### 7 CHECK ENGINE REV–UP

- (a) Connect the hand-held tester to the DLC3.
- (b) Turn the power switch ON (IG).
- (c) Turn the hand-held tester ON.
- (d) On the hand-held tester, enter the following menus: DIAGNOSIS / ENHANCED OBD II / HV ECU / DATA LIST.
- (e) Read the MG1 REV and ENGINE SPD values.
- (f) With the READY lamp turned ON, depress the accelerator pedal for 10 seconds while the shift position is in the P position.

#### OK: The engine revs up

#### HINT:

If the engine does not rev up, and the reading on the hand-held tester shows DTC P0A90 (INF 239) (HV transaxle input malfunction [shaft damaged]), or the MG1 turns but the engine does not crank, replace the hybrid vehicle transaxle assembly.

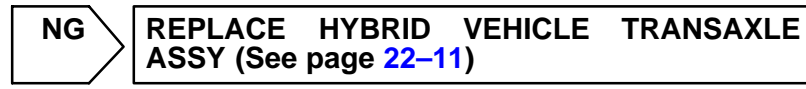

OK

# 8 CHECK CREEP MOVEMENT

- (a) Connect the hand-held tester to the DLC3.
- (b) Turn the power switch ON (READY).
- (c) Jack up the vehicle.
- (d) Depress the brake pedal, move the selector lever to the D position, and release the brake pedal. **OK: The wheels turn (creep movement)**

#### HINT:

If the wheels do not turn, and the reading on the hand-held tester shows DTC P0A90 (INF 602) (HV transaxle output malfunction), replace the hybrid vehicle transaxle assembly.

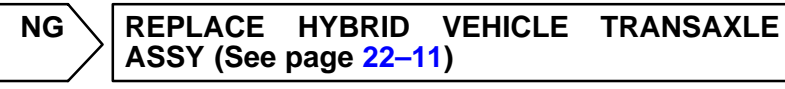

```
OK
```

## 9 CHECK ENGINE ACCELERATION SPEED

- (a) Connect the hand-held tester to the DLC3.
- (b) While driving at the vehicle speed of more than 6 mph (10 km/h), fully depress the accelerator pedal to raise the engine speed.

#### OK: The engine speed increases smoothly

HINT:

If the engine over-revs or the reading on the hand-held tester shows DTC P0A90 (INF 241) (HV transaxle input malfunction [torque limiter slipping]), replace the transmission input damper.

655

Date :

DIAGNOSTICS - HYBRID CONTROL SYSTEM

REPLACE TRANSMISSION INPUT DAMPER ASSY

## OK

# 10 CHECK CAUSE OF INCREASE IN REVOLUTION RESISTANCE

(a) Investigate what has caused the revolution resistance of the transaxle and engine to become greater.

- (1) Check the engine lubrication system and transaxle lubrication system.
- (2) Check the engine coolant and transaxle coolant.
- (3) Check for any breakdowns in engine itself and transaxle itself.

#### Result: There is no fault

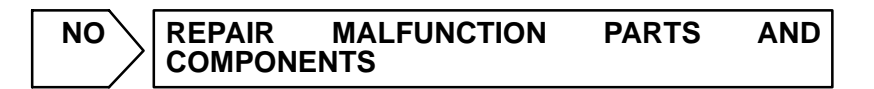

# YES

PERFORM SIMULATION TEST. IF SYMPTOM IS NOT REPRODUCED, REPLACE ENGINE, HV TRANSAXLE AND HV CONTROL ECU

# 11 CHECK FRONT TIRE REVOLUTION

- (a) Turn the power switch ON (IG).
- (b) Depress the brake pedal, move the selector lever to the N position.
- (c) Jack up the vehicle.
- (d) Manually turn the crankshaft pulley to check if the front tires rotate.

#### OK: The front tires rotate

NG > REPAIR OR REPLACE ENGINE ASSY

OK

#### REPAIR OR REPLACE HYBRID VEHICLE TRANSAXLE ASSY